🖋 Required Fields

+ TableName: Person

Print List

To Excel

+ TableName: personemergency + TableName: personinsurance

Field

+

Athlete Registration can be customized to gather the information your organization requires. To get to the Required Fields, select ADMIN-> Set Required Fields.

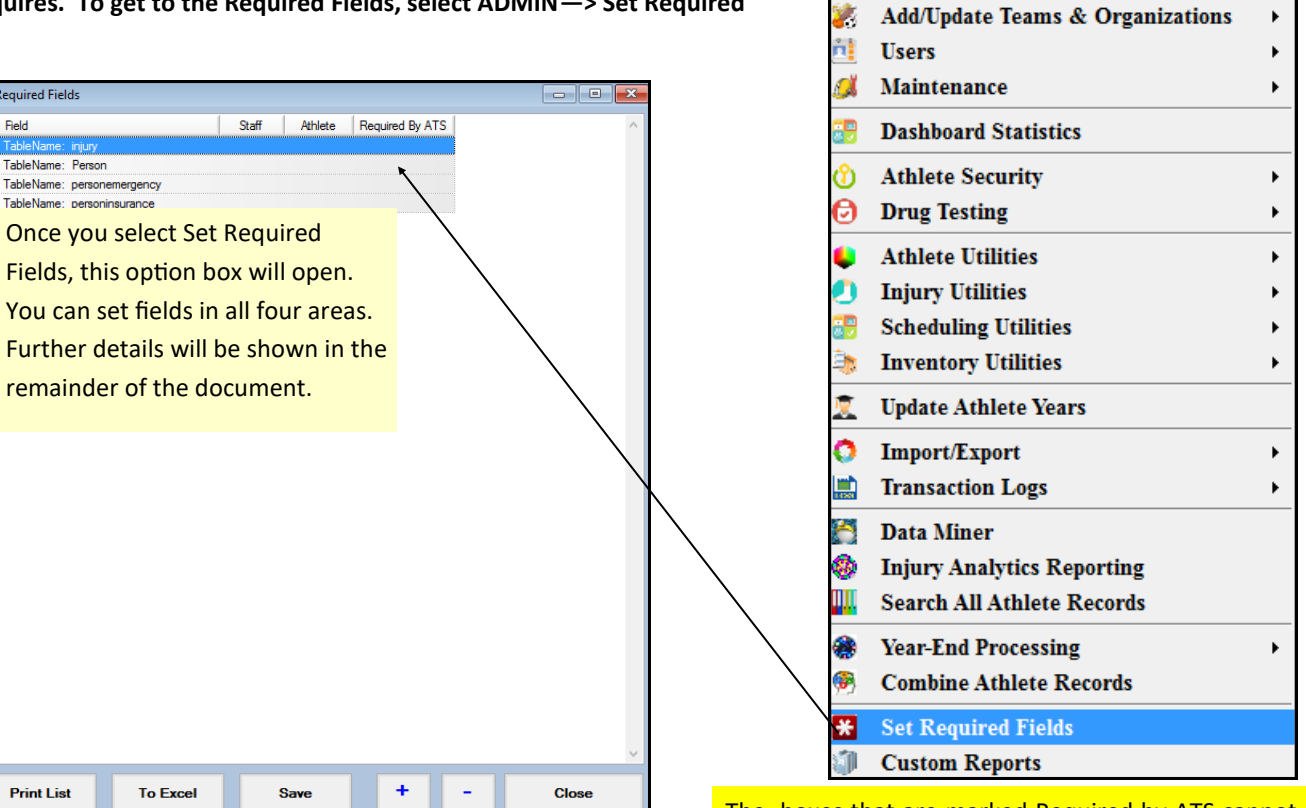

Admin

Site Info

Windows

Help

The boxes that are marked Required by ATS cannot be unchecked and are system requirements

| Required Fields                |       |         |                 |
|--------------------------------|-------|---------|-----------------|
| Field                          | Staff | Athlete | Required By ATS |
| - TableName: injury            |       | $\sim$  |                 |
| Injury Date                    |       |         |                 |
| Injury Desc/How                |       |         |                 |
| Event Type/Name                |       |         |                 |
| Injury Time                    |       |         |                 |
| Mechanism                      |       |         |                 |
| Body Part                      |       |         |                 |
| Injury Report Time             |       |         |                 |
| Injury Report Date             |       |         |                 |
| Severity                       |       |         |                 |
| Injury Specific Mechanism      |       |         |                 |
| Status                         |       |         |                 |
| Playing Surface                |       |         |                 |
| Injury/Illness 1               |       |         |                 |
| Injury/Illness 2               |       |         |                 |
| Injury/Illness 3               |       |         |                 |
| Happened During                |       |         |                 |
| Insurance Status               |       |         |                 |
| Side Indicator                 |       |         |                 |
| Athlete Name                   |       |         |                 |
| Team/Sport Name                |       |         |                 |
| Staff Member                   |       | M       |                 |
| + TableName: Person            |       |         |                 |
| + TableName: personemergency   |       |         |                 |
| + TableName: personinsurance   |       |         |                 |
| + TableName: PersonVaccination |       |         |                 |
|                                |       |         | ~               |
| Print List To Excel Sa         | ve    | + -     | Close           |

If you are going to have your athletes report injuries through their online portal, or smartphone, it is advisable to set the required fields in the injury tab. Setting these will require athletes to enter information you wish to collect to better complete your records.

Copyright © by Keffer Development Services, LLC

The next field is the Person tab. This tab contains demographic information for the athlete. Select the boxes of the information you would like to collect. The boxes that are marked Required by ATS cannot be unchecked and are system requirements.

| Field               | Staff | Athlete  | Required By ATS |
|---------------------|-------|----------|-----------------|
| TableName: Person   |       | $\wedge$ |                 |
| Additional Name 1   |       |          |                 |
| Additional Name 2   |       |          |                 |
| Additional Name 3   |       |          |                 |
| Additional Name 4   |       |          |                 |
| Primary Address     |       |          |                 |
| Alternate Address   |       |          |                 |
| Allergies           |       |          |                 |
| Alternate ID        |       |          |                 |
| Alternate Phone     |       |          |                 |
| Birthday            |       |          |                 |
| Blood Type          |       |          |                 |
| Cell Number         |       |          |                 |
| Primary City        |       |          |                 |
| Alternate City      |       |          |                 |
| Primary Country     |       |          |                 |
| Alternate Country   |       |          |                 |
| Current Medications |       |          |                 |
| Driver License      |       |          |                 |
| Email               |       |          |                 |
| Employment Status   |       |          |                 |
| Ethnicity           |       |          |                 |
| Family Physician    |       |          |                 |
| First Name          |       |          |                 |
| Gender              |       |          |                 |
| IDNumber            |       |          |                 |
| Languages           |       |          |                 |
| Last Name           |       |          |                 |
| Marital Status      |       |          |                 |
| Medical Alerts      |       |          |                 |
| Medical Notes       |       |          |                 |
| Middle Name         |       |          |                 |
| Passport No         |       |          |                 |
| Password            |       |          |                 |
| Comment             |       |          |                 |
| Phone Number        |       |          |                 |
| Prefer Hospital     |       |          |                 |
| Race                |       |          |                 |
| Social Security #   |       |          |                 |
| Primary State       |       |          |                 |
| Alternate State     |       |          |                 |
| Text Message #      |       |          |                 |
| Year                |       |          |                 |
| Primary Zipcode     |       |          |                 |

| Required Fields                       |       |         |                 |
|---------------------------------------|-------|---------|-----------------|
| Field                                 | Staff | Athlete | Required By ATS |
| <ul> <li>TableName: injury</li> </ul> |       |         |                 |
| TableName: Person                     |       |         |                 |
| TableName: personemergency            |       | -       |                 |
| TableName: personinsurance            |       | Λ       |                 |
| CoPayNote                             |       |         |                 |
| GeneralNote                           |       |         |                 |
| GroupNumber                           |       |         |                 |
| IDNumber                              |       |         |                 |
| Insurance Company                     |       |         |                 |
| InsurancePhone                        |       |         |                 |
| Insurance Type                        |       |         |                 |
| Card Back Image                       |       |         |                 |
| Card Front Image                      |       |         |                 |
| Front/Back Card Image                 |       |         |                 |
| Payor Level                           |       |         |                 |
| PCPName                               |       |         |                 |
| PCPPhone                              |       |         |                 |
| Insurance Plan                        |       |         |                 |
| Insurance Plan Type                   |       |         |                 |
| Deductable                            |       |         |                 |
| Deductable(Text)                      |       |         |                 |
| Policy End Date                       |       |         |                 |
| PH City                               |       |         |                 |
| PH Dob                                |       |         |                 |
| Policy Holder Email                   |       |         |                 |
| PH Employer Name                      |       |         |                 |
| PH First Name                         |       |         |                 |
| PH Gender                             |       |         |                 |
| PH Last Name                          |       |         |                 |
| PH Middle Name                        |       |         |                 |
| PH Phone                              |       |         |                 |
| PH Relationship                       |       |         |                 |
| PH Signature on File                  |       |         |                 |
| PH SSN                                |       |         |                 |
| PH State                              |       |         |                 |
| PH Street                             |       |         |                 |
| PH Zip Code                           |       |         |                 |
| Policy Start Date                     |       |         |                 |

The next field is the PersonEmergency tab. This will contain the information you would like to collect for that person emergency contact. The boxes that are marked Required by ATS cannot be unchecked and are system requirements.

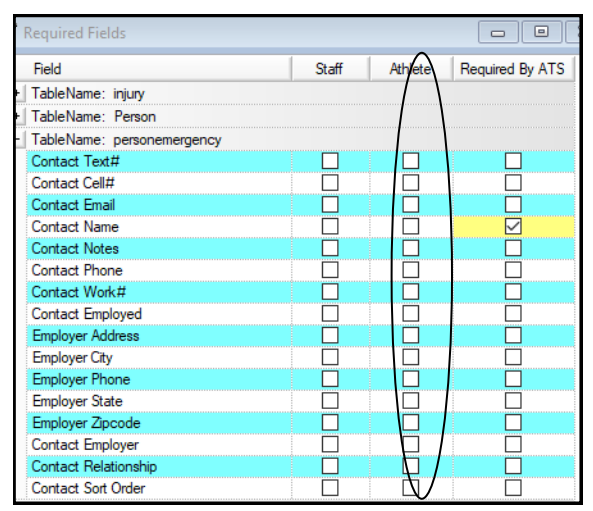

The next field is PersonInsurance. This field will contain the information you collect in regards to insurance fields. You are able to make pictures of the insurance card a required field. Set the requirements your organization needs. The boxes that are marked Required by ATS cannot be unchecked and are system requirements.

| Field                        | Staff | Athlete | Required By ATS |
|------------------------------|-------|---------|-----------------|
| TableName: injury            |       |         |                 |
| TableName: Person            |       |         |                 |
| TableName: personemergency   |       |         |                 |
| TableName: personinsurance   |       |         |                 |
| TableName: PersonVaccination |       |         |                 |
| Admin By                     |       |         |                 |
| Lot No                       |       |         |                 |
| Manufacturer                 |       |         |                 |
| Comments                     |       |         |                 |
| Vaccination Status           |       |         |                 |
| Vaccination Type             |       |         |                 |
| Rec Location                 |       |         |                 |
| Shot 1 Date                  |       |         |                 |
| Shot 2 Date                  |       |         |                 |
| Side Effects                 |       |         |                 |
| Card Image                   |       |         |                 |

The last required field you can select is the Vaccination information. This allows you to check any of the extras for the patient/athlete or staff to enter when updating vaccination specific information.

Copyright © by Keffer Development Services, LLC

The fields you selected will become YELLOW fields on the Athlete Portal. That tells the athlete that they are required and must be filled out.

| Athlete Info                  | mation - JOE TEC             | н                                     |                                  |                                   | Logo |
|-------------------------------|------------------------------|---------------------------------------|----------------------------------|-----------------------------------|------|
| neral Screen/Test             | Insurance * Cont             | act * eFiles                          |                                  |                                   |      |
| Yellow colored items are      | required to be filled out.   |                                       |                                  |                                   |      |
| t Organization:               |                              |                                       |                                  | ~                                 |      |
| t Team 1:                     |                              |                                       |                                  | <b>~</b>                          |      |
| t Team 2:                     |                              |                                       |                                  | ~                                 |      |
| t Team 3:                     |                              |                                       |                                  | ~                                 |      |
|                               |                              |                                       |                                  |                                   |      |
|                               | (First)                      |                                       | (Middle)                         | (Last)                            |      |
| ame<br>                       |                              |                                       |                                  |                                   |      |
| er 🤱 Ath                      | ete Information              |                                       |                                  |                                   |      |
| General                       | Screen/Tests Insurance *     | Contact * eFiles                      |                                  |                                   |      |
| Insurance                     |                              | 22                                    |                                  |                                   |      |
| ddress                        |                              | eu aro pat abla ta find yayr ingyrana | a company in the company list be | low then eliek the "Add a New Inc |      |
| Company                       | ew insurance Company         | ou are not able to find your insurant |                                  | iow, then click the Add a New Ins |      |
| Ins Type                      |                              |                                       | Policy Holde                     | er Information                    |      |
| Phone                         |                              | 1 Athlete Info                        | ormation - JOE TE                | СН                                |      |
|                               |                              | General Screen/Tes                    | sts Insurance * Cor              | ntact * eFiles                    |      |
|                               |                              |                                       |                                  |                                   |      |
|                               |                              | Primary Emergency                     | Contact                          |                                   |      |
|                               |                              | Contact's Name:                       |                                  |                                   |      |
|                               |                              | Relationship:                         |                                  |                                   |      |
| 🦛 Add Vaccina                 | I <b>tion</b> - Joe Tech     |                                       |                                  | Menu Logout                       |      |
| Light Yellow colored items a  | e required to be filled out. |                                       |                                  |                                   |      |
| Vaccine Type                  | ~                            | Status                                |                                  | ~                                 |      |
| Manufacturer<br>Received at   | ✓                            | Lot Number                            | Lot Number                       |                                   |      |
| Location Received             |                              | 2nd Shot                              | mm/dd/yyyy                       |                                   |      |
| Comments                      |                              |                                       |                                  |                                   |      |
| Comments                      |                              |                                       |                                  |                                   |      |
| Side Effects                  |                              |                                       |                                  |                                   |      |
| Side Effects                  |                              |                                       |                                  |                                   |      |
|                               |                              |                                       |                                  | li li                             |      |
| Upload Image (new or replac   | ement)                       |                                       |                                  |                                   |      |
| Card Front (size 2" high x 3" | wide)*                       |                                       |                                  |                                   |      |

Copyright © by Keffer Development Services, LLC